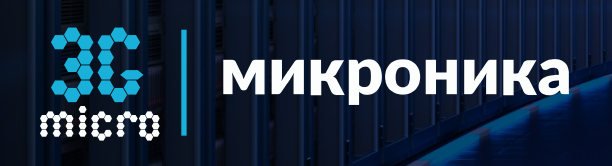

# **ОРС UA сервер** для ОРС-клиентов и SCADA-систем

Руководство пользователя

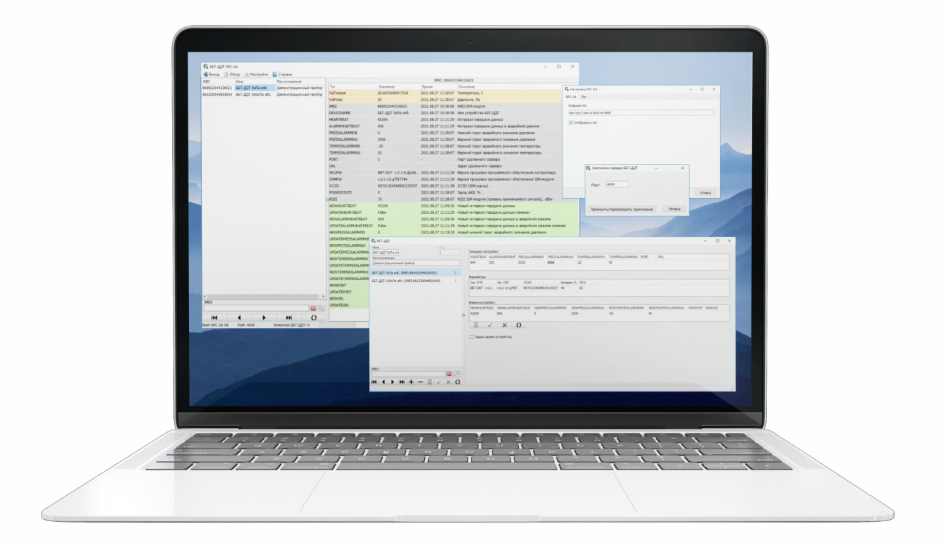

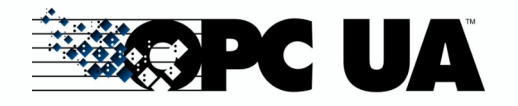

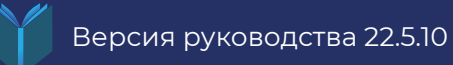

() www.mcr3g.ru

## СОДЕРЖАНИЕ

| 1. НАЗНАЧЕНИЕ ПРОГРАММЫ                    | 3   |
|--------------------------------------------|-----|
| 2. ОПИСАНИЕ ПРОГРАММЫ                      | 3   |
| 3. СОСТАВ ПРОГРАММЫ                        | 7   |
| 3.1 Графический пользовательский интерфейс | 7   |
| 3.2 Главное меню                           | 9   |
| 3.3 ББТ-ДДТ сервер                         | 9   |
| 3.4 ОРС UA сервер                          | .10 |
| 3.5 Окно лога                              | 11  |
| 4. НАСТРОЙКА ПАРАМЕТРОВ УСТРОЙСТВ          | 11  |

## 1. НАЗНАЧЕНИЕ ПРОГРАММЫ

Программа **ВВТDDTOPCUI** предназначена для получения данных и настройки параметров ББТ-ДДТ устройств через графический интерфейс и через ОРС UA-сервер для ОРС-клиентов и SCADA-систем.

## 2. ОПИСАНИЕ ПРОГРАММЫ

С помощью программы **BBTDDTOPCUI** значения параметров и данных температуры, давления переданные по расписанию от ББТ-ДДТ устройств через ББТ-ДДТ-сервер принимаются и сохраняются в базе данных. Доступ к параметрам и данным осуществляется через графический интерфейс программы. Через ОРС UA-сервер ОРС-клиентам и SCADA-системам значения параметров и данных предоставляются в виде тегов, согласно таблице ниже.

| Наименование тега | Назначение                                      | Дополнительно        |
|-------------------|-------------------------------------------------|----------------------|
| ValTemper         | Температура, °С                                 | Только для<br>чтения |
| ValPress          | Давление, Па                                    | -//-                 |
| IMEI              | IMEI SIM-модуля                                 | -//-                 |
| DEVICENAME        | Имя устройства ББТ-ДДТ                          | -//-                 |
| HEARTBEAT         | Интервал передачи данных                        | -//-                 |
| ALARMHEARTBEAT    | Интервал передачи данных<br>в аварийном режиме  | -//-                 |
| PRESSALARMMIN     | Нижний порог аварийного<br>значения давления    | -//-                 |
| PRESSALARMMAX     | Верхний порог аварийного<br>значения давления   | -//-                 |
| TEMPERALARMMIN    | Нижний порог аварийного<br>значения температуры | -//-                 |

| Наименование тега    | Назначение                                                      | Дополнительно          |
|----------------------|-----------------------------------------------------------------|------------------------|
| TEMPERALARMMAX       | Верхний порог аварийного<br>значения температуры                | -//-                   |
| PORT                 | Порт удаленного сервера                                         | -//-                   |
| URL                  | Адрес удаленного сервера                                        | -//-                   |
| MCUFW                | Версия прошивки<br>программного обеспечения<br>контроллера      | -//-                   |
| GSMFW                | Версия прошивки<br>программного обеспечения<br>SIM-модуля       | -//-                   |
| ICCID                | ICCID (SIM-карты)                                               | -//-                   |
| POWERSTATE           | Заряд АКБ, %                                                    | -//-                   |
| RSSI                 | RSSI SIM-модуля (уровень<br>принимаемого сигнала), dBm          | -//-                   |
| NEWHEARTBEAT         | Новый интервал передачи<br>данных                               | Для записи и<br>чтения |
| UPDATEHEARTBEAT      | Новый интервал передачи<br>данных изменен                       | -//-                   |
| NEWALARMHEARTBEAT    | Новый интервал передачи<br>данных в аварийном режиме            | -//-                   |
| UPDATEALARMHEARTBEAT | Новый интервал передачи<br>данных в аварийном<br>режиме изменен | -//-                   |
| NEWHEARTBEAT         | Новый интервал передачи<br>данных                               | -//-                   |
| NEWHEARTBEAT         | Новый интервал передачи<br>данных                               | -//-                   |
| NEWPRESSALARMMIN     | Новый нижний порог<br>аварийного значения<br>давления           | -//-                   |

| Наименование тега    | Назначение                              |
|----------------------|-----------------------------------------|
| UPDATEPRESSALARMMIN  | Новый ниж<br>аварийного<br>давления из  |
| NEWPRESSALARMMAX     | Новый верх<br>аварийногс<br>давления    |
| UPDATEPRESSALARMMAX  | Новый верх<br>аварийного<br>давления из |
| NEWTEMPERALARMMIN    | Новый ниж<br>аварийного<br>температур   |
| UPDATETEMPERALARMMIN | Новый ниж<br>аварийного<br>температур   |
| NEWTEMPERALARMMAX    | Новый верх<br>аварийного<br>температур  |
| UPDATETEMPERALARMMAX | Новый верх<br>аварийного<br>температур  |
| NEWPORT              | Новый порт<br>сервера                   |
| UPDATEPORT           | Новый порт<br>сервера изм               |
| NEWURL               | Новый адре<br>сервера                   |
| UPDATEURL            | Новый адре<br>сервера изм               |

Совместно с программой **ВВТОРСДА** данные предоставляются через ОРС DA-сервер в виде тегов ОРС-клиентам и SCADA-системам.

| e                                     | Дополнительно |
|---------------------------------------|---------------|
| ний порог<br>означения<br>зменен      | -//-          |
| кний порог<br>эзначения               | -//-          |
| кний порог<br>означения<br>зменен     | -//-          |
| ний порог<br>означения<br>ры          | -//-          |
| ний порог<br>означения<br>ры изменен  | -//-          |
| кний порог<br>означения<br>ры         | -//-          |
| кний порог<br>означения<br>ры изменен | -//-          |
| т удаленного                          | -//-          |
| т удаленного<br>менен                 | -//-          |
| ес удаленного                         | -//-          |
| ес удаленного<br>менен                | -//-          |

www.mcr3g.ru

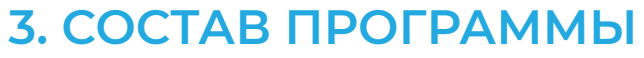

### Программа ВВТООТОРСИІ состоит из:

- графического пользовательского интерфейса;
- ББТ-ДДТ-сервера;
- ОРС UA-сервера.

Данные и параметры ББТ-ДДТ устройств хранятся в базе данных SQLite ./DB/ dbBBTDDT.db3

### 3.1 Графический пользовательский интерфейс

- Главное окно (см. рис. 3.1) программы состоит из:
  - 1. главного меню (1);
  - 2. списка устройств ББТ-ДДТ (2);

  - 4. панели поиска устройств ББТ-ДДТ по IMEI (4);
  - 5. строки статуса программы (5).
- Окно лога;
- Окно настройки параметров устройств ББТ-ДДТ;
- Окно настройки ОРС UA-сервера;
- Окно настройки ББТ-ДДТ-сервера.

Список устройств ББТ-ДДТ содержит перечень ББТ-ДДТ устройств которые могут устанавливать соединение с программой.

Таблицы данных и параметров выбранного устройства ББТ-ДДТ отображает их текущие значения. В колонке Тег имя параметра совпадает с именем тега предоставляемым ОРС UA-сервером.

Параметры, которые не имеют текущего значения в колонке Время обозначены символом «-».

С помощью панели поиска устройств в списке устройств можно указать только интересующие устройства указав нужный IMEI.

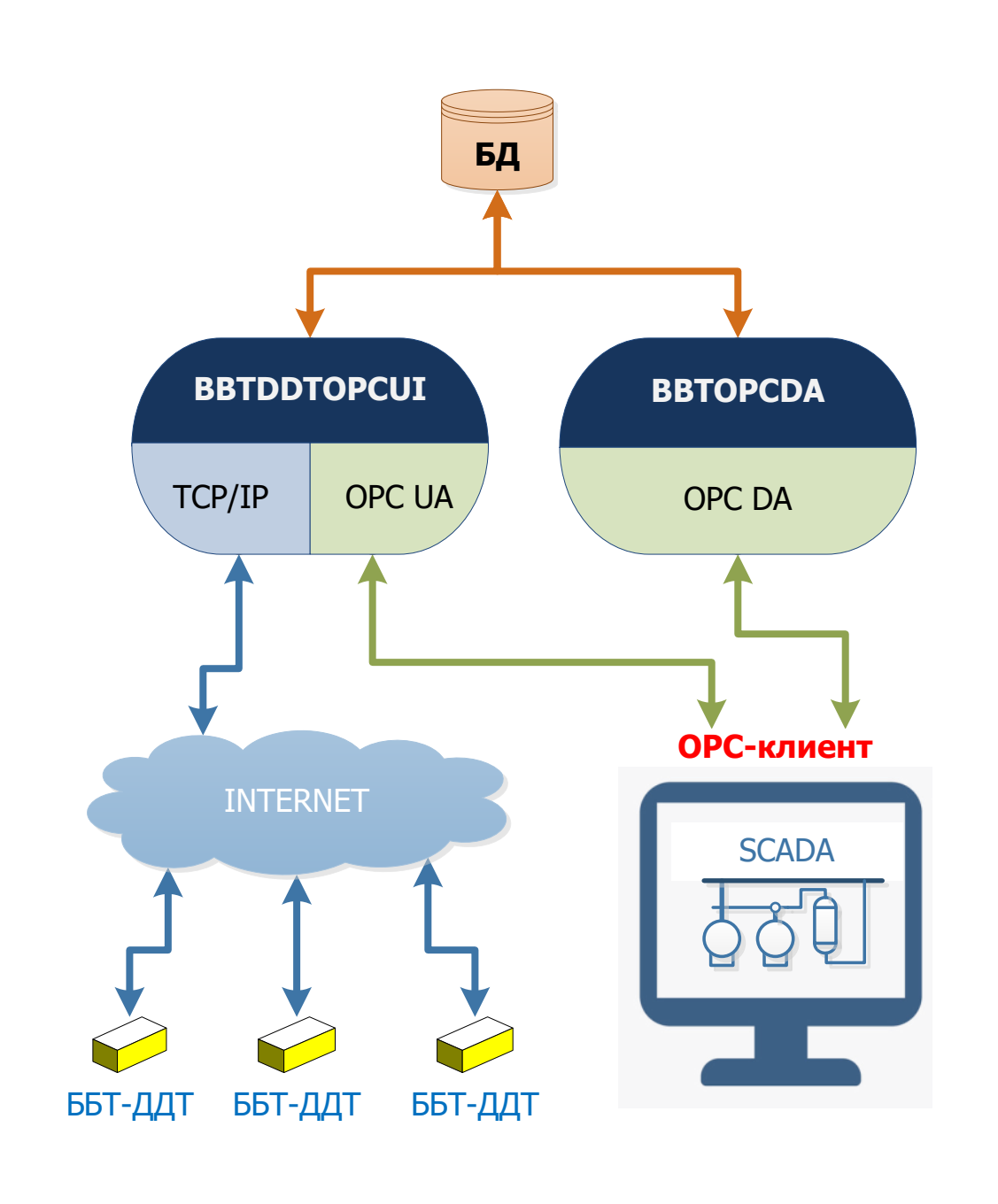

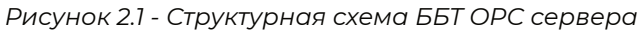

3. таблицы данных и параметров выбранного устройства ББТ-ДДТ (3);

www.mcr3g.ru

| ББТ-ДДТ ОРС               | ann Miller |                      |                       |              | 8 <u>00</u> |            | ×    |
|---------------------------|------------|----------------------|-----------------------|--------------|-------------|------------|------|
| наст                      | зор 💦 нас  | троики 👔 Справка     | IMEI: 868328054866    | 047          |             |            |      |
| 11VIEI<br>969229054966047 |            | Тэг                  | Значение              | Время        |             | Описание   |      |
| 000320034000047           | сст длтэ   | ValTemper            | 20.4445495605469      | 2022.05.05 1 | 8:28:28     | Температу  | D: ^ |
| 808328034808034           | оот-ддт2   | ValPress             | -5                    | 2022.05.05 1 | 8:28:28     | Давление,  | п    |
|                           |            | IMEI                 | 868328054866047       | 2022.05.10 0 | 9:22:50     | IMEI SIM-M | 10   |
| 2                         |            | DEVICENAME           | ББТ-ДДТ1              | 2022.05.10 0 | 9:22:50     | Имя устрой | йс   |
| <b>_</b>                  |            | HEARTBEAT            | 900                   | 2022.05.05 1 | 8:28:28     | Интервал г | пе   |
|                           |            | ALARMHEARTBEAT       | 1100                  | 2022.05.05 1 | 8:28:28     | Интервал г | пе   |
|                           |            | PRESSALARMMIN        | 500 (3)               | 2022.05.05 1 | 8:28:28     | Нижний по  | op   |
|                           |            | PRESSALARMMAX        | 5000                  | 2022.05.05 1 | 8:28:28     | Верхний п  | op   |
|                           |            | TEMPERALARMMIN       | -40                   | 2022.05.05 1 | 8:28:28     | Нижний по  | op   |
|                           |            | TEMPERALARMMAX       | 80                    | 2022.05.05 1 | 8:28:28     | Верхний п  | op   |
|                           |            | PORT                 | 0                     | -            |             | Порт удале | ен   |
|                           |            | URL                  |                       | -            |             | Адрес удал | ле   |
|                           |            | MCUFW                | BBT-DDT v.0.1-9-gbafe | 2022.05.05 1 | 8:28:28     | Версия про | οц   |
|                           |            | GSMFW                | v.0.1-18-gd4d5086     | 2022.05.05 1 | 8:28:28     | Версия про | οц   |
|                           |            | ICCID                | 89701324598920144481  | 2022.05.05 1 | 8:28:28     | ICCID (SIM | 1-+  |
|                           |            | POWERSTATE           | 33                    | 2022.05.05 1 | 8:28:28     | Заряд АКБ  | , c  |
|                           |            | RSSI                 | 76                    | 2022.05.05 1 | 8:28:28     | RSSI SIM-M | 10   |
|                           |            | NEWHEARTBEAT         | 900                   | 2022.05.05 1 | 7:18:09     | Новый инт  | eţ   |
|                           |            | UPDATEHEARTBEAT      | False                 | 2022.05.10 0 | 9:22:50     | Новый инт  | eţ   |
|                           |            | NEWALARMHEARTBEAT    | 1100                  | 2022.05.05 1 | 7:31:33     | Новый инт  | et   |
| <                         | >          | UPDATEALARMHEARTBEAT | False                 | 2022.05.10 0 | 9:22:50     | Новый инт  | et   |
| IMEI:                     |            | NEWPRESSALARMMIN     | 500                   | 2022.05.04 1 | 6:46:40     | Новый ниж  | кн   |
| 4                         |            | UPDATEPRESSALARMMIN  | False                 | 2022.05.10 0 | 9:22:50     | Новый ниж  | кн   |
|                           | M ()       | <                    |                       |              |             | ~          | >    |
| Start OPC UA Ok           | Port: 5000 | Клиентов ББТ-ДДТ:    | 0                     | 18           | (           | 5)         | :    |

Рисунок 3.1 - Главное меню программы

Строка статуса отображает следующую информацию:

- статус ОРС UA-сервера; •
- номер порта TCP/IP-сервера для ББТ-ДДТ сервера;
- количество ББТ-ДДТ устройств одновременно подключенных к ББТ-ДДТ серверу;
- индикатор прогресса при длительных операциях во время исполнения • программы;
- индекс текущего ББТ-ДДТ устройства в базе данных.

### 3.2 Главное меню

Главное меню предназначено для настройки параметров ББТ-ДДТ устройств, настройки TCP/IP-сервера и OPC UA-сервера, а также просмотра логов обмена данными с ББТ-ДДТ устройствами.

По команде Выход программа закрывается. По команде Обзор — Лог открывается окно Лог для просмотра логов

обмена данными с ББТ-ДДТ устройствами в формате json-строк.

По команде **Настройки** — **ББТ-ДДТ** параметры открывается окно ББТ-ДДТ для настройки списка устройств и их параметров.

По команде **Настройки** — **ОРС UA** сервер открывается окно Настройка ОРС UA для настройки OPC UA-сервера.

По команде Настройки — ББТ-ДДТ сервер открывается окно Настройка сервера ББТ-ДДТ для настройки порта ББТ-ДДТ-сервера.

По команде Справка открывается контекстно-зависимая справка.

#### 3.3 ББТ-ДДТ сервер

ББТ-ДДТ представляет собой TCP/IP-сервер, который принимает запросы от устройств, обрабатывает и сохраняет данные и значения параметров в базе данных, отображает их через графический интерфейс программы, формирует запросы для задания новых значений параметров ББТ-ДДТустройств.

Порт ТСР/ІР-сервера задается в окне Настройка сервера ББТ-ДДТ, которое открывается по команде главного меню **Настройки** — **ББТ-ДДТ сервер** (см. рис. 3.2).

| 🛃 Настро | ойка сервера ББТ-ДД |
|----------|---------------------|
| Порт:    | 5000                |
|          | Применить           |

Рисунок 3.2 - Настройка сервера ББТ-ДДТ

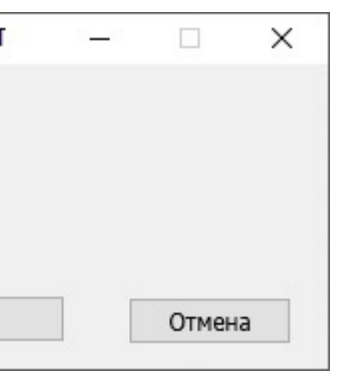

www.mcr3g.ru 

### 3.4 OPC UA сервер

ОРС UA сервер предоставляет доступ к параметрам и данным ОРС-клиентам и SCADA-системам в виде тегов.

Настройки OPC UA сервера осуществляется через окно Настройка OPC UA, которое открывается командой главного меню **Настройки** — **ОРС UA сервер**.

Точка доступа сервера задается через поле Endpoint Url.

ОРС UA сервер поддерживает авторизацию. Для включения авторизации нужно переключить Имя пользователя, задать сертификат безопасности в поле Сертификат (.pfx) и добавить пользователей с паролем для авторизации при подключении к серверу через панель управления списком аккаунтов. Доступны три варианта политики безопасности, которые различаются используемым алгоритмом безопасности и длиной ключа:

- Basic128Rsa15 устарела и больше не считается безопасной.
- Basic-256 •
- Basic256Sha256 самый безопасный вариант. •

После задания новой точки доступа и/или изменения режима авторизации требуется перезагрузить приложение через кнопку Применить/ перезагрузить приложение (см. рис. 3.3).

| dpoint Uri:<br>oc.tcp://localho | ost:4848 | 2           |                   |     |       |       |
|---------------------------------|----------|-------------|-------------------|-----|-------|-------|
| Режим автор                     | изации   |             |                   |     |       |       |
| 🖲 Аноним                        | ный      | ○ Имя       | пользователя      |     |       |       |
| Сертификат                      | (.pfx)   | Z:\TEMP\Ser | verCertificate.pf | x   |       |       |
| Логин                           | Паг      | 0.0.0       | Mutanua           |     | Пания |       |
|                                 | Tia      |             | информац          | ция | прим  | ечани |
| <b>I</b>                        |          |             | нформац<br>+ —    |     | Х     | ()    |
| Показать г                      | ароль    |             | нформац           |     | Х     | ()    |

Рисунок 3.3 - Настройка ОРС UA

#### 3.5 Окно лога

В данном окне отображается история обмена данными в виде json-строк с

| E.   | Лог      |             |                   |               |              |             |          | _25      |           | ×         |
|------|----------|-------------|-------------------|---------------|--------------|-------------|----------|----------|-----------|-----------|
| 2022 | 2.05.10  | ) 11:04:18  | [2.56.24.103:13   | 387] connect  | ed           |             |          |          |           |           |
| 2022 | 2.05.10  | 11:04:18    | 3 >> [2.56.24.103 | 3:13387] {"IM | EI":"868328  | 054868654   | "GetTin  | ne":true | "ChanN    | umber":   |
| 2022 | 2.05.10  | ) 11:04:38  | 3[2.56.24.103:1   | 3387] discon  | nected       |             |          |          |           |           |
| 2022 | 2.05.10  | 11:04:48    | 8 [2.56.24.103:13 | 388] connect  | ed           |             |          |          |           |           |
| 2022 | 2.05.10  | ) 11:04:49  | >> [2.56.24.103   | 3:13388] {"IM | EI":"868328  | 054868654'  | "GetTin  | ne":true | ,"ChanN   | umber":   |
| 2022 | 2.05.10  | ) 11:12:05  | [185.15.36.238:   | 52685] conne  | ected        |             |          |          |           |           |
| 2022 | 2.05.10  | ) 11:12:05  | >> [185.15.36.2   | 238:52685] {" | CSQ":-72,"IN | VEI":"86832 | 805486   | 8654","( | ChanNun   | nber":2," |
| 2022 | 2.05.10  | ) 11:12:25  | [185.15.36.23     | 8:52685] disc | onnected     |             |          |          |           |           |
| 2022 | 2.05.10  | ) 11:12:35  | [185.15.36.238:   | 52686] conne  | ected        |             |          |          | 204 1010  |           |
| 2022 | 2.05.10  | ) 11:12:35  | >> [185.15.36.2   | 238:52686] {" | CSQ":-76,"IN | AEI":"86832 | 805486   | 8654","( | ChanNun   | nber":2," |
| 2022 | 2.05.10  | ) 11:20:51  | [185.15.36.244:   | 21089] conne  | ected        |             |          |          |           |           |
| 2022 | 2.05.10  | 11:20:51    | >> [185.15.36.2   | 244:21089] {" | IMEI": 8683. | 2805486865  | 54","Cha | nNumb    | er":2,"Po | werState  |
| 2022 | 2.05.10  | )   1:21:11 | [185.15.30.244    | 4:21089] aisc | onnected     |             |          |          |           |           |
|      |          |             |                   |               |              |             |          |          |           |           |
|      |          |             |                   |               |              |             |          |          |           |           |
|      |          |             |                   |               |              |             |          |          |           |           |
|      |          |             |                   |               |              |             |          |          |           |           |
|      |          |             |                   |               |              |             |          |          |           |           |
|      |          |             |                   |               |              |             |          |          |           |           |
| <    |          |             |                   |               |              |             |          |          |           | >         |
|      | <b>.</b> |             |                   |               |              |             |          | , r      | 2avnu     | TL        |
| (    | ОЧИСТІ   | ИТЬ         |                   |               |              |             |          |          | закры     | I D       |

Рисунок 3.4 - Окно лога

## 4. НАСТРОЙКА ПАРАМЕТРОВ УСТРОЙСТВ

Для изменения списка устройств и настройки их параметров используется окно ББТ-ДДТ (см. рис. 3.4).

| Имя:   indx:     ББТ-ДДТ2   15     Расположение:   Image: Image: Im | 🛃 ББТ-ДДТ                        |   |             |              |             |          |       | ×     |
|----------------------------------------------------------------------------------------------------|----------------------------------|---|-------------|--------------|-------------|----------|-------|-------|
| Расположение:                                                                                                    | Имя: indx: 15                    |   | Текущие нас | тройк        | а:          |          |       |       |
| ББТ-ДДТ1 (IMEI:000000000000)   >     ББТ-ДДТ2 (IMEI:0000000000002)   >     Конскладование      Конскладование <td>Расположение:</td> <td></td> <td>HEARTBEAT</td> <td>ALA</td> <td>RMHEARTBEAT</td> <td>PRESSALA</td> <td>RMMIN</td> <td>PRES</td>                                                                                                    | Расположение:                    |   | HEARTBEAT   | ALA          | RMHEARTBEAT | PRESSALA | RMMIN | PRES  |
| ББТ-ДДТ2 (IMEI:000000000000) ><br>ББТ-ДДТ2 (IMEI:000000000000) ><br>Hobbe настройки:<br>NEWHEARTBEAT NEWALARMHEARTBEAT NEWPRESSAL<br>333 888 300<br>С С С С С С С С С С С С С С С С С С С                                                                                                     |                                  |   | <           |              |             |          |       | >     |
| ББТ-ДДТ2 (IMEI:0000000000000)   >     Ver. STM   Ver. SIM     ICCID      NEWHEARTBEAT   NEWPRESSAL     333   888     300   >     Imel:   >     Imel:   >                                                                                                    | ББТ-ДДТ1 (IMEI:0000000000000) >  |   | Параметры:  |              |             |          |       |       |
| Исинальности и и и и и и и и и и и и и и и и и и                                                                                                     | ББТ-ДДТ2 (IMEI:00000000000000) > |   | Ver. STM    |              | Ver. SIM    | ICCID    |       |       |
| Иеше настройки:<br>NEWHEARTBEAT NEWALARMHEARTBEAT NEWPRESSAL<br>333 888 300<br>С<br>Задать время устройства<br>IMEI:                                                                                                    |                                  |   | 4           |              |             |          |       | >     |
| Новые настройки:<br>NEWHEARTBEAT NEWALARMHEARTBEAT NEWPRESSAL<br>333 888 300<br>С<br>333 888 С<br>300<br>С<br>333 888 300<br>С<br>333 888 300<br>С<br>333 888 300<br>С<br>1<br>333 888 300<br>С<br>1<br>333 888 300<br>С<br>1<br>333 888 300<br>С<br>1<br>333 888 300<br>С<br>1<br>3<br>3<br>3<br>3<br>3<br>3<br>3<br>3<br>3<br>3<br>3<br>3<br>3                                                                                                    |                                  |   |             |              |             |          |       | -     |
| IMEI:                                                                                                    |                                  |   | Новые настр | ойки:        |             |          | NEWDR | FOCAL |
| О СОС СОС СОС СОС СОС СОС СОС СОС СОС С                                                                                                    |                                  |   | 333         | SEAT         | 888         | EARIBEAI | 300   | ESSAL |
| IMEI:                                                                                                    |                                  | 0 | <           |              | 000         |          | 500   | >     |
| □ Задать время устройства<br>IMEI:                                                                                                    |                                  |   |             | $\checkmark$ | x           | 0        |       |       |
| IMEI:                                                                                                    |                                  |   |             |              |             |          |       |       |
| IMEI:                                                                                                    |                                  |   | 🗌 Задать в  | ремя         | устройства  |          |       |       |
| IMEI:                                                                                                    |                                  |   |             |              |             |          |       |       |
| IMEI:                                                                                                    |                                  |   |             |              |             |          |       |       |
| IMEI:                                                                                                    |                                  |   |             |              |             |          |       |       |
|                                                                                                    |                                  |   |             |              |             |          |       |       |
|                                                                                                    | IMEI:                            |   |             |              |             |          |       |       |
|                                                                                                    |                                  |   |             |              |             |          |       |       |
| $ \mathbf{q} \cdot \mathbf{q} \cdot \mathbf{p} \cdot \mathbf{p}  + - \sqrt{ \mathbf{x} } \langle \mathbf{q} \rangle$                                                                                                    |                                  | ) |             |              |             |          |       |       |

Рисунок 3.4 - Окно настройки параметров

Слева расположен список устройств, с которыми работает программа. Под списком находится строка поиска по IMEI и панель навигации по списку.

Для выбора устройства из списка использовать правую кнопку мыши или навигатор под списком. Назначение кнопок навигатора:

- «◀» и «▶» перемещение по списку вверх или вниз на одну запись;
- «+» добавить новое устройство;
- «—» удалить устройство из списка;
- « **Л**» сохранить изменения параметров устройства;

- «**X**» отменить сделанные изменения параметров;
- «()» обновить список.

Выбрав устройство значения параметров соответствующие тегам, отобразятся в следующих полях и таблицах:

| Наименование поля/<br>таблицы | Тег                  | Редактирование |
|-------------------------------|----------------------|----------------|
| Имя                           | DEVICENAME           | Да             |
| Расположение                  |                      | Да             |
|                               | HEARTBEAT            |                |
|                               | ALARMHEARTBEAT       |                |
|                               | PRESSALARMMIN        |                |
| Таблица "Текущие              | PRESSALARMMAX        | Нот            |
| настройки                     | TEMPERALARMMIN       |                |
|                               | TEMPERALARMMAX       |                |
|                               | PORT                 |                |
|                               | URL                  |                |
|                               | MCUFW                |                |
| Таблица "Параметры"           | GSMFW                | Нет            |
|                               | ICCID                |                |
|                               | POWERSTATE           |                |
|                               | NEWHEARTBEAT         |                |
|                               | UPDATEHEARTBEAT      |                |
| Таблица "Новые                | NEWALARMHEARTBEAT    | Па             |
| настройки"                    | UPDATEALARMHEARTBEAT | H-             |
|                               | NEWPRESSALARMMIN     |                |
|                               | UPDATEPRESSALARMMIN  |                |

() www.mcr3g.ru

|                              | NEWPRESSALARMMAX     |    |
|------------------------------|----------------------|----|
|                              | UPDATEPRESSALARMMAX  |    |
|                              | NEWTEMPERALARMMIN    |    |
|                              | UPDATETEMPERALARMMIN |    |
| Таблица "Новые<br>настройки" | NEWTEMPERALARMMAX    |    |
|                              | UPDATETEMPERALARMMAX | да |
|                              | NEWPORT              |    |
|                              | UPDATEPORT           |    |
|                              | NEWURL               |    |
|                              | UPDATEURL            |    |

| IMEI:<br>0000000000000003 | Имя устройства:<br>ББТ-ДДТЗ |                 |       |
|---------------------------|-----------------------------|-----------------|-------|
| Расположение:             |                             |                 |       |
| Новые параметры           |                             |                 |       |
| HEARTBEAT:                | PRESSALARMMAX:              | TEMPERALARMMAX: |       |
| ALARMHEARTBEAT:           | PRESSALARMMIN:              | TEMPERALARMMIN: |       |
|                           |                             |                 |       |
| URL:                      |                             |                 | PORT: |

Рисунок 3.5 - Окно добавления нового устройства

После редактирования значений в полях **Имя** и **Расположение** нажать кнопку для сохранения «**√**» в панели навигатора для их сохранения.

Для таблицы **Новые настройки** используется собственная панель с навигатором расположенная под таблицей для сохранения новых значений.

Поле Задать время устройства предназначено для установки текущего времени на ББТ-ДДТ устройство.

Время и параметры из таблицы **Новые настройки** будут переданы ББТ-ДДТ устройству при очередном сеансе связи.

Для добавления нового устройства нажать кнопку «+» в панели навигатора списка устройств. При добавлении нового устройства в полях соответствующим тегам можно задать новые значения (см. рис. 3.5).

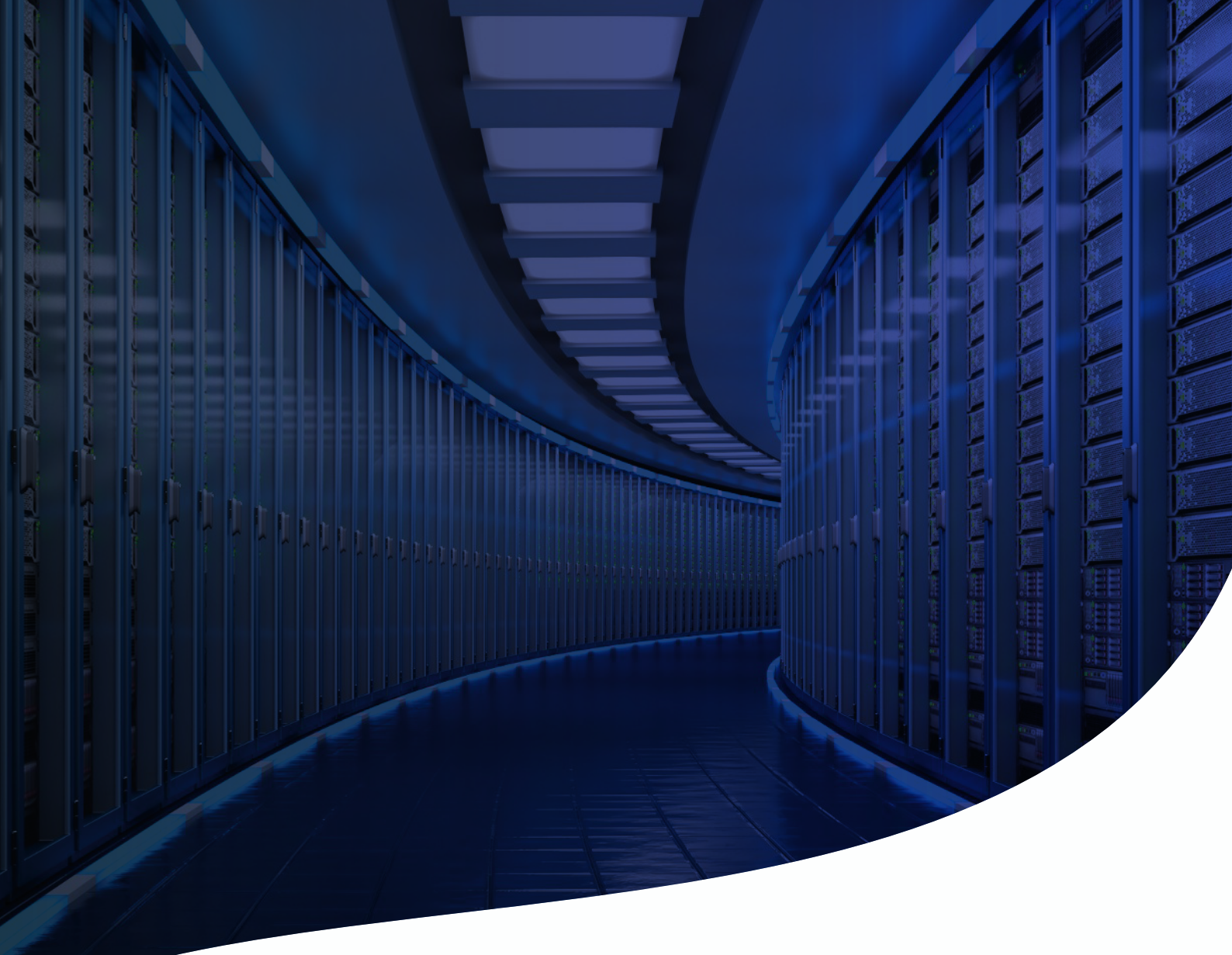

![](_page_8_Picture_1.jpeg)

### Контактная информация

614030, Россия, Пермский Край,
г. Пермь, ул. Гайвинская, 107

**8 (342) 202-59-16** +7 (982) 481-59-16

) www.mcr3g.ru

![](_page_8_Picture_6.jpeg)

ļ

😥 support@mcr3g.ru

![](_page_8_Picture_8.jpeg)